# Insta360 GO 2 Skrócona instrukcja obsługi

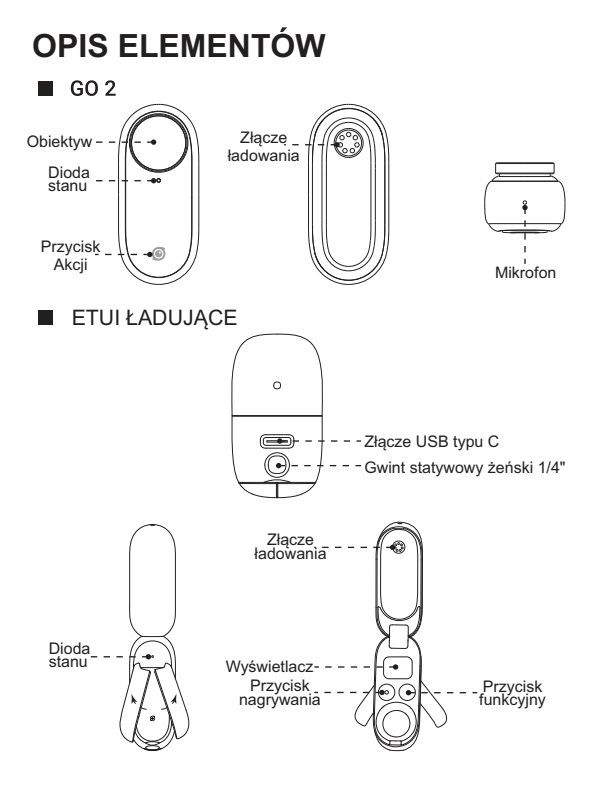

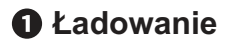

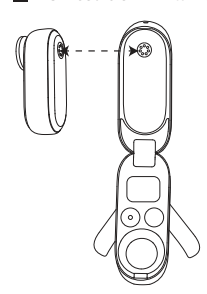

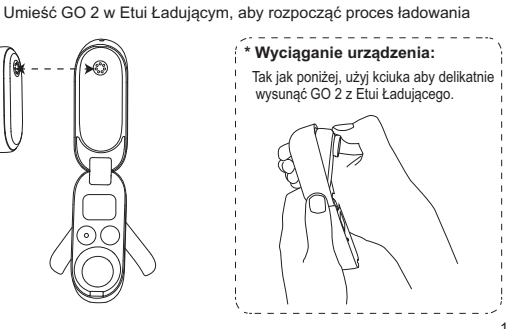

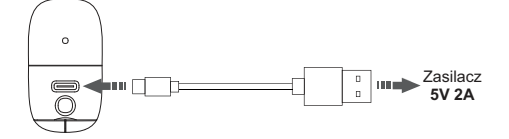

## Pobieranie Aplikacji oraz Aktywacja

Krok 1: Zeskanuj kod QR (https://www.insta360.com/ download/insta360-go2) lub wyszukaj "Insta360" w Sklepie Play / App Store i pobierz aplikacje.

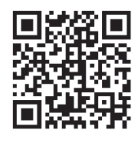

Krok 2: Włącz na Twoim telefonie sieć WiFi. Następnie trzymaj wciśnięty Przycisk Akcji przez 1 sekundę, aby włączyć GO 2.

Krok 3: Uruchom aplikację Insta 360, następnie kliknij w ikonę kamery na dole okna, wybierz GO 2 i kliknij w przycisk "Connect Now". Wybierz urządzenie z któryme chcesz się połączyć i postępuj zgodnie z instrukcją wyświetlaną na ekranie. Nazwa Twojej kamery to "GO 2 \*\*\*\*\*\*\*\* gdzie \*\*\*\*\*\*\* oznaczają 6 ostatnich cyfr numeru seryjnego urządzenia. Podczas pierwszego połączenia z GO 2, należy nacisnąć Przycisk Akcji, aby potwierdzić połączenie.

Krok 4: Po udanym połączeniu z kamerą, postępuj zgodnie z instrukcją wyświetlaną w aplikacji, aby aktywować urządzenie. Aplikacja poinformuję Cię, jeżeli jest dostępna aktualizacja oprogramowania kamery. Podczas aktualizacji włóż GO 2 do Etui tadującego oraz postępuj zgodnie z instrukcją wyświetlaną w aplikacji.

### O Nagrywanie

Przed użyciem upewnij się, że kamera i etui są naładowane.

Zapoznaj się z kartą "Instrukcja Przycisków" dostarczoną w pudełku, aby uzyskać instrukcje dotyczące korzystania z Przycisków Akcji oraz Etui Ładującego urządzenia GO 2. Możesz dostosować podstawowe funkcje Przycisku Akcji do swoich preferencji poprzez Aplikację. Aby uzyskać więcej informacji o produkcie, odwiedź: https://www.insta360.com/support/product-support

### Podgląd poprzez Aplikację

Po nagraniu video lub wykonaniu zdjęć, połącz Aplikację z GO 2 oraz otwórz kartę Album, aby obejrzeć uwiecznione materiały. Możesz również korzystać z podglądu "na żywo" w aplikacji podczas wykonywania zdjęć, bądź nagrywania.

\*Uwaga: Z uwagi na fakt, iż pliki systemowe oraz pamięć cache zajmują przestrzeń danych urządzenia, właściwa pamięć GO 2 dostępna na nagrania może być mniejsza, aniżeli całkowita wartość pamięci urządzenia.

## Instrukcja montażu GO 2

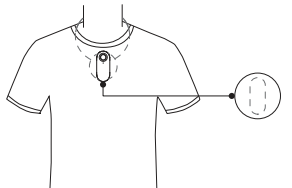

A. Zawieszka Magnetyczna Zawieszka Magnetyczna powinna być noszona pod koszulką. Strona zawierająca zarys GO 2 powinna być skierowana na zewnątrz i do niej mocujemy kamerę.

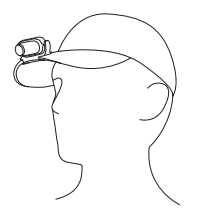

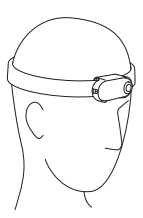

#### B. Klips Montażowy

Umieść GO 2 w Klipsie Montażowym. Poprawnie zamontowana, wskoczy w gniazdo. Klips posiada regulację kąta, sugerujemy skierowanie urządzenia odrobinę w dół podczas montażu, aby użyskać najlepsze ujęcia podczas nagrywania.

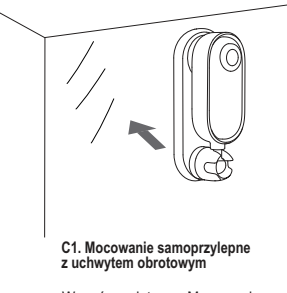

Wysuń podstawę Mocowania z osłony, następnie umieść na czystej i gładkiej powierzchni.

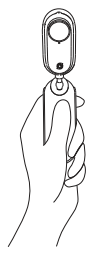

C2. Mocowanie obrotowe: uchwyt reczny

Obróć kamerę w gnieździe o 180° i użyj Adaptera jako uchwytu do nagrywania.

\*Obraz tylko w celach informacyjnych. Typ akcesoriów dołączonych do urządzenia różni się w zależności od zakupionego zestawu.

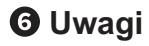

#### Akcesoria:

 Chroń kamerę oraz akcesoria przed dziećmi. Małe elementy mogą zostać połknięte i spowodować zadławienie.

- ② Unikaj używania akcesoriów w środowisku, które może spowodować uszkodzenie akcesoriów mocujących, a w następstwie uszkodzenie kamery (duża prędkość, gwałtowne ruchy, etc.).
- ③ Grube ubrania mogą osłabić działanie magnesu w Zawieszce Magnetycznej. Przed użyciem kamery, sprawdź czy mocowanie jest wystarczająco stabilne.
- ④ Osoby z rozrusznikiem serca oraz z problemami kardiologicznymi nie powinny stosować Zawieszki Magnetycznej.
- (5) Podczas korzystania z Mocowania Obrotowego upewnij się, że powierzchnia montażowa jest sucha, czysta oraz płaska. Unikaj montażu na powierzchniach poddawanym mocnym wibracjom.
- (6) W celu demontażu Mocowania Obrotowego należy najpierw podważyć krawędź mocowania. Demontaż poprzez pociągnięcie za mocowanie kamery może spowodować uszkodzenie Adaptera.
- (7) Jeżeli Mocowanie Obrotowe straciło swoją lepkość, umyj go wodą oraz wysusz przed kolejnym użyciem. Po użyciu zawsze korzystaj z dołączonej osłony. Unikaj mocowania Adaptera w niskich oraz wysokich temperaturach.

#### · Aktualizacja oprogramowania:

- Przed użyciem, zaktualizuj oprogramowanie kamery oraz Etui Ładującego.
- Przed aktualizacją, upewnij się, że GO 2 oraz Etui Ładujące jest naładowane w co najmniej 50%.

#### 3 Proces aktualizacji oprogramowania poprzez komputer (tryb USB)

Krok 1: Pobierz najnowsze oprogramowanie z oficjalnej strony Insta360.

Krok 2: Korzystając z dołączonego do zestawu kabla, połącz komputer z Etui Ładującym (kamera musi być umieszczona w Etui Ładującym). Upewnij się, że oba urządzenia są włączone.

Krok 3: Usuń plik "\*, pkg" z pamięci GO 2, o ile taki plik tam się znajduje. Następnie skopiuj pobrany plik "InstaGo2FW.pkg" bezpośrednio do pamięci kamery.

Krok 4: Odlącz urządzenia od komputera. GO 2 wylączy się automatycznie. Zamknij Etui Ładujące oraz otwórz je ponownie. Kamera zostanie automatycznie włączona i rozpocznie proces instalacji oprogramowania, co sygnalizuje migająca dioda o blękitnym odcieniu. Po zaktualizowaniu oprogramowania GO 2, rozpocznie się proces aktualizacji Etui Ładującego - pozostaw je okwarte.

④ Aby uzyskać więcej informacji o procesie aktualizacji odwiedź: https://onlinemanual.insta360.com/go2/en-us/ camera/firmware

\*Aby opuścić tryb USB należy w pierwszej kolejności kliknąć prawym przyciskiem myszy na urządzenie GO 2 widoczne w Systemie Komputera, a następnie kliknąć w opcję "Wysuń". Następnie kabel łączący urządzenia może zostać odłączony.

#### Dioda Stanu

| Stan Kamery/Etui Ładującego:                                                       | Kolor diody:                                                                                                    |  |
|------------------------------------------------------------------------------------|----------------------------------------------------------------------------------------------------|--|
| Kamera/Etui Ładujące jest uruchamiane                                              | Stały niebieski                                                                                                    |  |
| Kamera/Etui Ładujące (z podłączoną kamerą) jest<br>w trybie czuwania               | Stały błękitny                                                                                                    |  |
| Kamera/Etui Ładujące jest wyłączone i ładuje się                                   | Stały czerwony                                                                                                    |  |
| Kamera jest wyłączona oraz w pełni naładowana                                      | Brak światła                                                                                                    |  |
| Etui ładujące jest wyłączone oraz w pełni naładowane                               | Stały zielony                                                                                                    |  |
| Trwa nagrywanie                                                                    | Białe światło, migające powoli                                                                                                    |  |
| Urządzenie jest w trybie USB                                                       | Niebieskie światło,migające szybko                                                                                                  |  |
| Trwa proces aktualizacji urządzenia                                                | Błękitne światło, migające powoli                                                                                                   |  |
| Powiadomienia o problemach                                                         |                                                                                                    |  |
| Błąd pamięci urządzenia                                                            | Niebieskie światło,migające szybko                                                                                                  |  |
| Została przekroczona bezpieczna temperatura.<br>Urządzenie musi zostać ochłodzone. | Żółte światło migające szybko gdy<br>urządzenie jest włączone, czerwone<br>światło migające szybko gdy urządzenie<br>jest wyłączone |  |

#### Sterowanie kamerą poprzez łączność Bluetooth Etui Ładującego

- ⑦ Domyślnie, GO 2 oraz dołączone Etui Ładujące automatycznie łączą się poprzez Bluetooth. Gdy otworzysz Etui Ładujące, automatycznie połączy się z kamerą. Gdy oba urządzenia są włączone, możesz sterować GO 2 przyciskami znajdującymi się na Etui.
- ② Jeżeli nabyłeś Etui Ładujące osobno, umieść kamerę GO 2 w Etui i włącz oba urządzenia. Sparowanie Bluetooth nastąpi automatycznie.
- ③ Skuteczny zasięg łączności WiFi oraz Bluetooth wynosi 10 metrów w warunkach optymalnych.

### Wodoszczelność kamery GO 2

 Kamera GO 2 jest wodoszczelna bez użycia dodatkowych obudów. Jednakże, aby zachować szczelność urządzenia na wodę należy unikać:

Używania urządzenia w temperaturach przekraczających temperaturę pracy (od -10°C do -40°C), bądź w warunkach wysokiej wilgdności powietrza przez okres dłuższy niż 1 godzina. Używania urządzenia w saunach, kaźniach parwych, gorących źródłach. Rzucania urządzeniem, bądź poddawaniem mocnym wibracjom, wstrząsom, czy też działaniem wysokiego ciśnienia.

 Etui Ładujące nie jest wodoszczelne. Po używaniu GO 2 upewnij się, że urządzenie jest czyste oraz suche. W razie potrzeby przetrzyj urządzenie miękką oraz suchą tkaniną.

 Przed rozpoczęciem ładowania upewnij się, że Złącza Ładowania są czyste. W razie potrzeby przetrzyj urządzenie miękką oraz suchą tkaniną. Następnie, możesz umieścić urządzenie w Etui Ładującym.

4. Jeżeli używaleś GO 2 w środowisku słonej wody, umieść kamerę w świeżej wodzie i odczekaj 15 minut. Po tym okresie przemyj ponownie urządzenie świeżą wodą oraz je wysusz.

5. Dla zachowania jak najlepszej jakości nagrań dźwięku, poczekaj aż gniazdo mikrofonu wyschnie. Wejście mikrofonu może zostać również przedmuchane powietrzem. Nie należy stosować do tego celu suszańki do włosów, gdyż gorące powietrze może uszkodzić membrany ostaniające mikrofon przed wodą.

## OInformacje uzupełniające

Opis poszczególnych funkcji GO 2 dostępnych z poziomu Menu Etui Ładującego.

| Ikona | Nazwa oraz opis działania |
|-------|---------------------------|
|       | Tryb Video                |
| PRO   | Tryb Pro video            |
| Û     | Tryb fotografii           |
| *     | Ustawienia kamery         |
| -3)   | Tryb TimeShift            |
| 0     | Tryb Timelapse            |
| **    | Tryb Slow Motion          |
| HDR   | Tryb Video HDR            |

Opis poszczególnych funkcji menu Ustawienia kamery GO 2 jest opisany na następnej stronie.

Opis poszczególnych funkcji menu Ustawienia kamery GO 2 dostępnych z poziomu Menu Etui Ładującego.

| Ikona           | Nazwa oraz opis działania                                                                                                    |
|-----------------|----------------------------------------------------------------------------------------------------|
| <b>.</b> ¶*     | Wind noise reduction Rodukija zumu vidru<br>Wilęz/wylęcz funkcję redukcji azumu vidru.                                                                                                    |
| ANTI<br>FLICKER | Anti-flicker<br>Ustaw na auto/50Hz/60Hz.                                                                                                    |
| 9               | Standby time Czas czuwania<br>Ustaw na 80w/120w/180wPiczostań włączony.                                                                                                    |
| ۵               | Encoding format Format Judowania<br>Judojna opog jest H 284.                                                                                                    |
| in.             | Video bitrate Szylskość transmisji wideo<br>Ustaw na standurd lub wysoki (domyślnie wysoki).                                                                                                    |
| Ä               | Indicator Biph Diota staru<br>Włęczłwyłącz diodę staru aparatu i etu i ladującego.                                                                                                    |
|                 | Language Jepk<br>Wybierz Jepk etu ladującego.                                                                                                    |
| (ŀ              | WFF Lubar W-FF na AudoNysz.<br>Wages Audo' cranaca, ja WFF i pick domychia wyłączose i zodanie więczone audomułycznie po zodączenie z adłanaj<br>Warzacza, la WFF i pist zanaca więczone, jadł Nie mołacz znałaźć nazwy parwy podczas łączena bię z apłikacją, możesz ustawić W-<br>Fi kamery na W/F, a nadepise podczęcze je za pomoca stawie WFF i łednom. |
| 百               | Format Formatownie<br>Stormatų pomięć aparalu.                                                                                                    |
| Ċ               | Factory reset Przywłocnie ustawień librycznych<br>Przywłoć ustawienia fubryczne 60 2.                                                                                                    |
| 0               | About 0 urządzeniu<br>Sprawdź wesię oprogramowania i numer senjiny.                                                                                                    |

OPrzyciski Etui Ładującego oraz ich funkcje

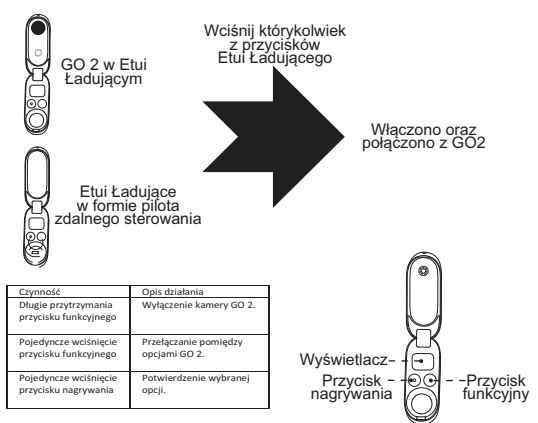

### Przycisk kamery GO 2

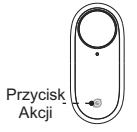

|                                        | , , ,                                                                                                    |
|----------------------------------------|----------------------------------------------------------------------------------------------------|
| Czynność                               | Opis działania                                                                                                    |
| Pojedyncze<br>wciśnięcie               | Rozpoczęcie nagrywania filmu<br>video.<br>Kolejne przyciśnięcie spowoduje<br>przerwanie nagrywania oraz<br>przejście w stan uśpienia. |
| Podwójne<br>wciśnięcie                 | Wykonanie zdjęcia. Następnie GO 2<br>automatycznie przejdzie w stan<br>uśpienia.                                                      |
| Przytrzymanie<br>przycisku<br>przez 1s | Włączenie GO 2.                                                                                                    |

Kamera GO 2 jest wyłączona

### Kamera GO 2 jest włączona

| Czynność                               | Opis działania                                                                                                    |
|----------------------------------------|----------------------------------------------------------------------------------------------------|
| Pojedyncze<br>wciśnięcie               | Rozpoczęcie nagrywania filmu video<br>w trybie Pro Video.<br>Kolejne przyciśniącie spowoduje<br>przerwanie nagrywania. Urządzenie<br>przejdzie w tryb gotowości, a po<br>120s przejdzie w stan uśpienia. |
| Podwójne<br>wciśnięcie                 | Uruchomienie trybu Hyperlapse.<br>Kolejne przyciśnięcie spowoduje<br>przerwanie nagrywania. Urządzenie<br>przejdzie w tryb gotowości, a po<br>120s przejdzie w stan uśpienia.                            |
| Przytrzymanie<br>przycisku<br>przez 2s | Przejście w tryb uśpienia.                                                                                                    |

### Wymiana osłony soczewki

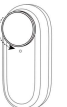

Wykręć dotychczasową Osłonę Soczewki w kierunkuprzeciwnym do wskazówek zegara. Q

\*Standardowo zestaw GO 2 zawiera tylko jedną Osłonę Soczewki, od razu zamontowaną na kamerze. Dodatkowe Osłony są dostępne w sprzedaży.

W miejsce dotychczasowej Osłony Soczewki wkręć nową zgodnie z ruchem wskazówek zegara. Wszelkie prawa zastrzeżone. Niniejsza instrukcja jest własnością firmy GOCAM. Kopiowanie i i dystrybucja w celach komercyjnych, całości lub części instrukcji bez zezwolenia zabronione.

Dystrybutor nie ponosi odpowiedzialności za zmiany funkcjonalności wynikające z aktualizacji oprogramowania urządzenia.

Treść instrukcji może ulec zmianie.

#### DYSTRYBUTOR W POLSCE:

#### GOCAM Krzysztof Plinta

ADRES: Daszyńskiego 144, 44-100 Gliwice STRONA INTERNETOWA: <u>www.insta360.com.pl</u> <u>www.gocam.pl</u> EMAIL: serwis@insta360.com.pl

#### PRODUCENT:

Arashi Vision Inc. Add: Foresea Life Center, Tower 2, 11F, 1100 Xingye Road, Haiwang Community, Xin'an Street, Bao'an District, Shenzhen, China Web: www.insta360.com Tel: 400-833-4360 Email: service@insta360.com